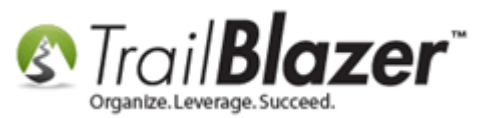

Author: Joel Kristenson (*Research & source material provided by Kevin Piatt*) Last Updated: 2015-12-16

### **Overview**

### **Common Question from our Customers:**

I can't select any attributes. I don't see the check marks to select the attributes. Any ideas?

#### Answer

Yes. You have your screen fonts set at *more* than 100% e.g. 125, 150+ percent. If you are using <u>Windows 10</u> this issue has automatically been fixed in that OS.

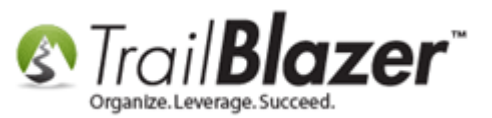

### <u>Steps</u>

If you are using **Windows 7**:

Right-mouse click anywhere on your Desktop.

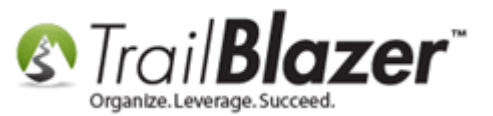

# **Right-click on the desktop**

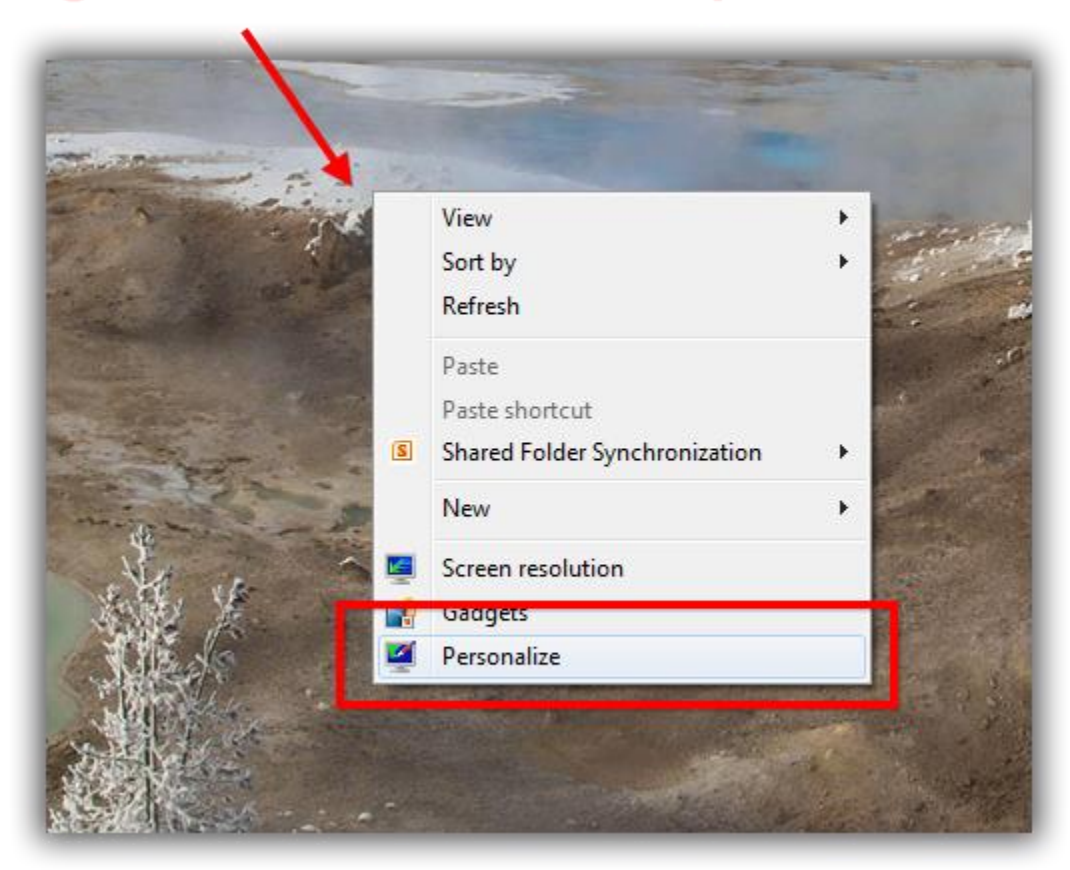

Select Personalize.

In the Search box, type: 'font size'

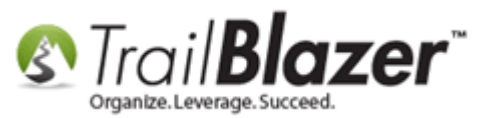

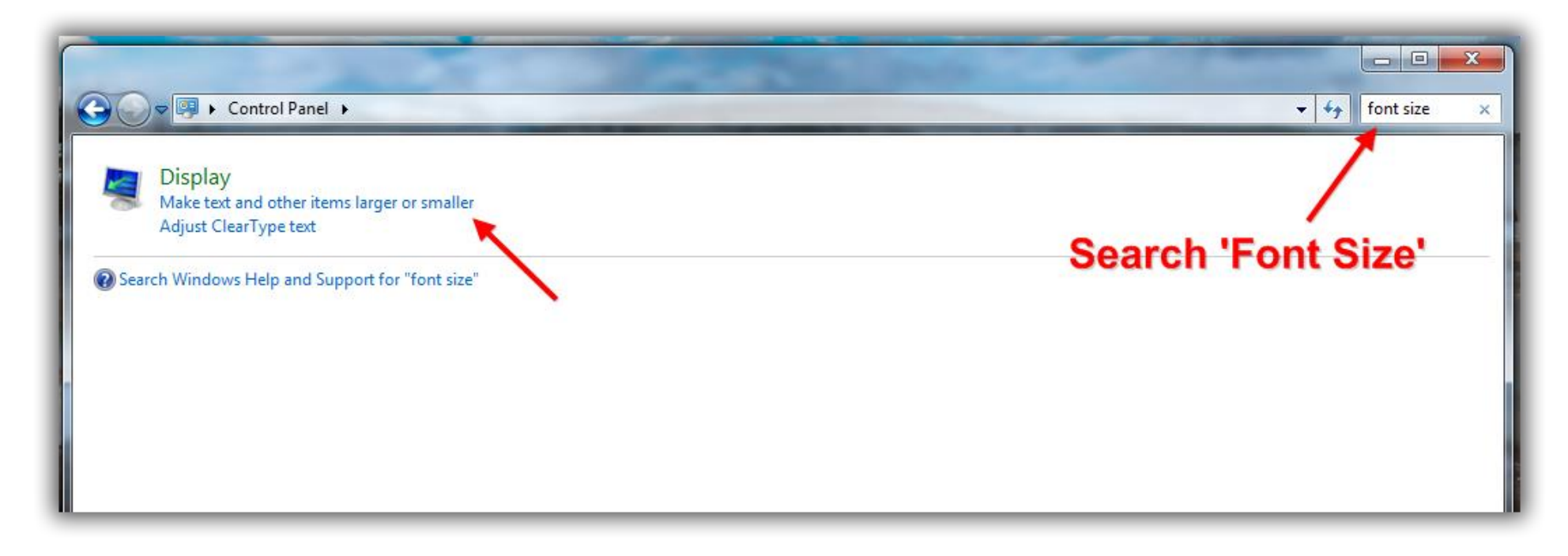

In the search results, click: Make text and other items large or smaller

Set the radio button for 100%

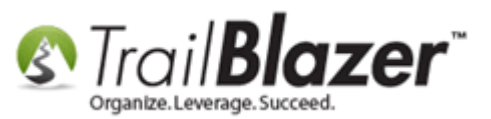

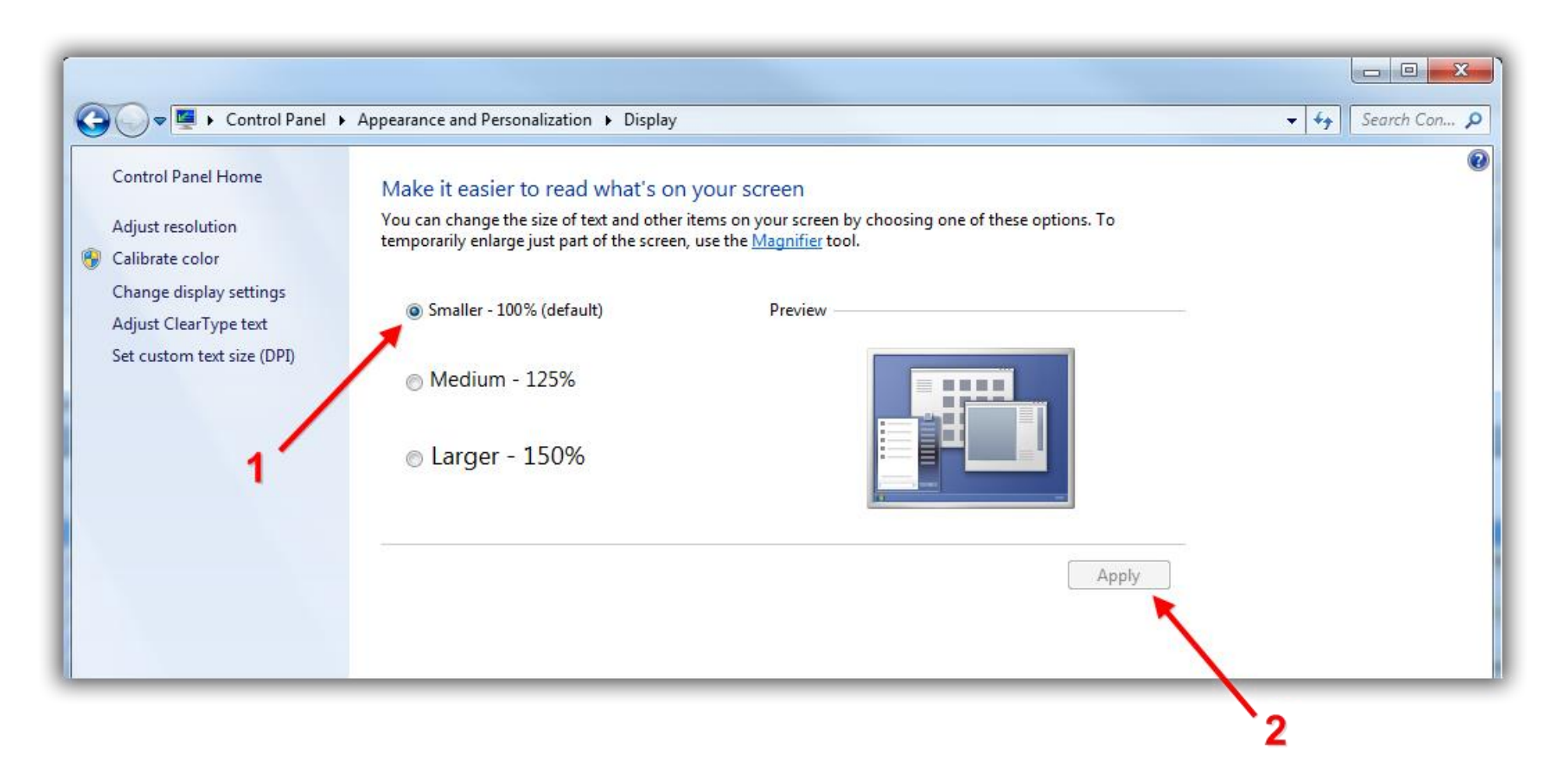

#### For Windows XP users:

http://www.microsoft.com/resources/documentation/windows/xp/all/proddocs/en-us/display\_change\_window\_fonts.mspx?mfr=true

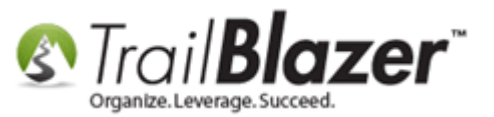

**Tip:** If you like your computer resolution to run at **125+ percent**, create <u>multiple user accounts</u> for that machine, one that runs on 100% for **Trail Blazer** work, and another one with the higher resolution/font-size so that you can switch back and forth as necessary.

### **Steps to Change DPI on Other Versions of Windows**

ХР

.

- o Follow this path to get started: **Start ► Control Panel ► Appearance and Themes ► Display**
- o Open the Settings tab and then click on Advanced
- o On the General tab you will find the DPI setting list

§ Set DPI to 100%

§ Restart your computer if necessary

#### Vista

- o Follow this path to get started: **Start** > **Control Panel** > **Appearance and Personalization** > **Personalization**
- o In the left pane click on **Adjust font size (DPI)** 
  - § Set DPI to 100%
  - § Restart your computer if necessary
- 7

.

- o Follow this path to get started: Start ► Control Panel ► Appearance and Personalization
- o Under the Display heading click Make Text And Other Items Larger Or Smaller

§ Set to 100%

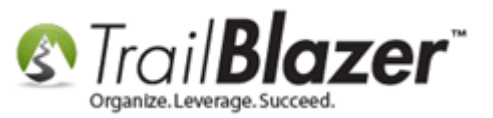

§ Restart your computer if necessary

#### 8 and 8.1

.

- o Follow this path to get started: **Start ► Control Panel ► Display**
- o Adjust the slider under **Change the size of all items** to 100%
  - § Restart your computer if necessary

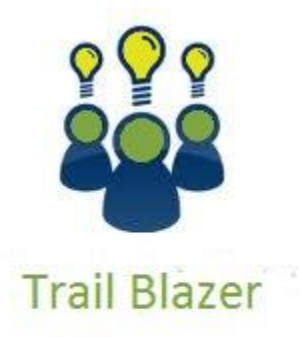

- YouTube Channel

- Knowledge Base Articles

- 3rd Party Resources

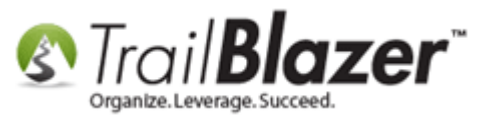

### **Related Resources**

Article: Creating an Attribute Folder and Attribute Items Article: Delete an Attribute Folder and an Attribute Item Article: Add Attributes, Attribute Dates, and Attribute Notes to the Grid by Formatting them in as Columns Article: How to Merge Attributes Article: How to Use the NOT Attribute and Query for Records Tagged with It Article: How to Use the NOT Attribute and Query for Records Tagged with It Article: How to Mass Update a List of Contacts with an Attribute Item Article: How to Set an Attribute for All Members of a Household en masse Article: How to Un-assign an Attribute in Mass Website Page: Frequently Asked Questions (FAQ) Video: Getting Started 101 – Orientation to the screen Video: Not Attribute

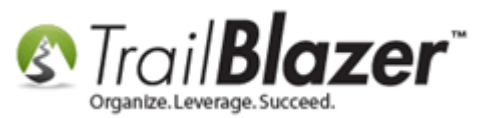

## **Trail Blazer Live Support**

- **C** Phone: 1-866-909-8700
- Email: <a href="mailto:support@trailblz.com">support@trailblz.com</a>
- Facebook: <a href="https://www.facebook.com/pages/Trail-Blazer-Software/64872951180">https://www.facebook.com/pages/Trail-Blazer-Software/64872951180</a>
- Twitter: <u>https://twitter.com/trailblazersoft</u>

\* As a policy we require that you have taken our intro training class before calling or emailing our live support team.

<u>*Click here*</u> to view our calendar for upcoming classes and events. Feel free to sign up other members on your team for the same training.

\* After registering you'll receive a confirmation email with the instructions for how to log into the <u>GoToMeeting</u> session where we host our live interactive trainings.

\* This service *is* included in your contract.